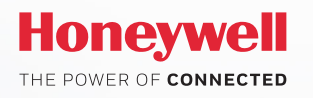

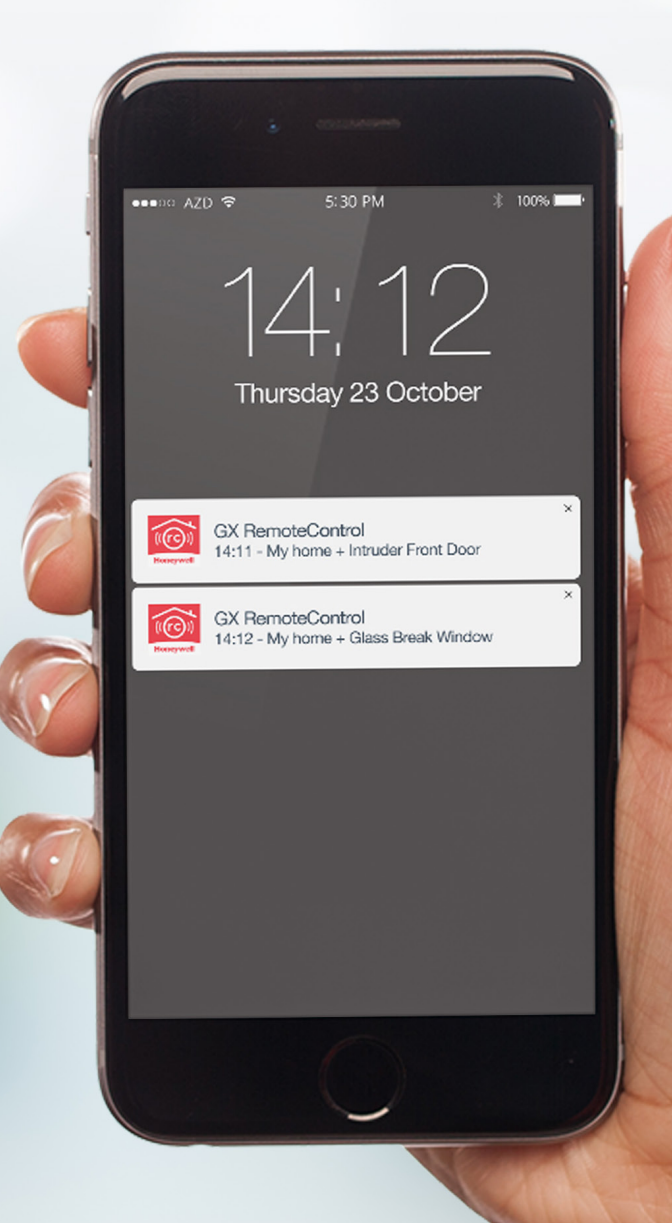

How To Activate GX Remote Control Push Notification

## Log in to site via App

| 1 |                                            |   |
|---|--------------------------------------------|---|
|   | •                                          |   |
| ſ | ®টা িি ি ; , ।   ■) 9:59 AM<br>Select Site |   |
| [ | My business                                |   |
| ĺ | O Home                                     |   |
|   | Parents' house                             |   |
|   |                                            |   |
|   |                                            |   |
|   |                                            |   |
|   | Add New Site                               |   |
|   |                                            | , |

Connect to the Galaxy Intruder panel of your choice

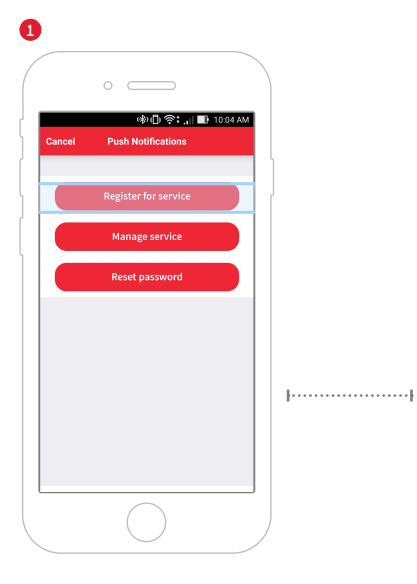

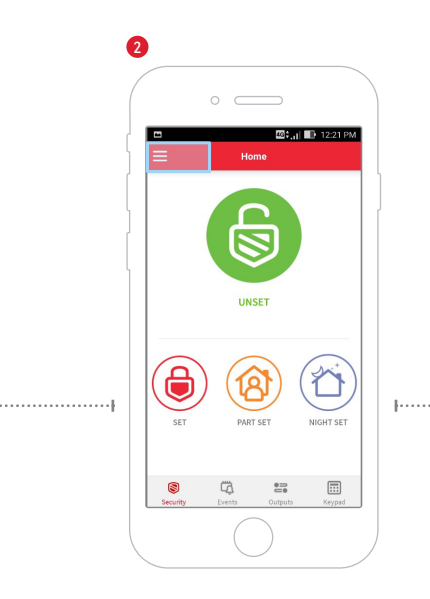

Click on Set Up (upper left corner)

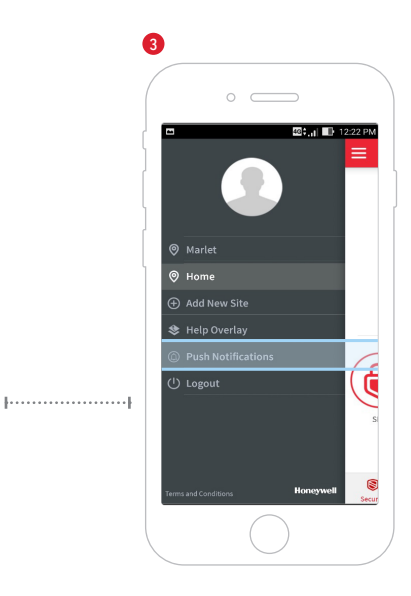

Click on Push Notification

|        | 0            |             |        |           |
|--------|--------------|-------------|--------|-----------|
| Cancel | Reg          | াster for : | ervice | D 10:00 A |
| Email  | Address      |             |        |           |
| Passw  | ord          |             |        |           |
| Verify | Password     |             |        |           |
| :      | TOg R6_      | ۲           |        |           |
| Enter  | Captcha T    | ext         |        |           |
| A      | lso create j | panel acci  | ount   |           |
|        |              | Registe     | r      |           |
|        |              |             |        |           |

# **One-time Registration for Push Service**

3 options:

- Register for Service (if you have not set up an account yet)
- Manage service
- Reset password

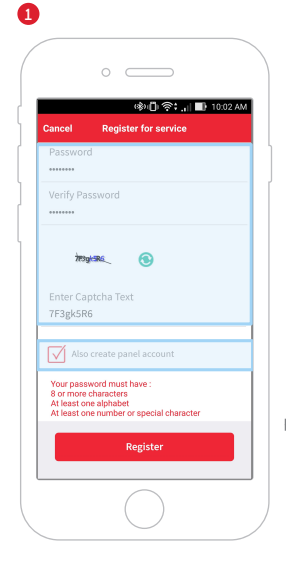

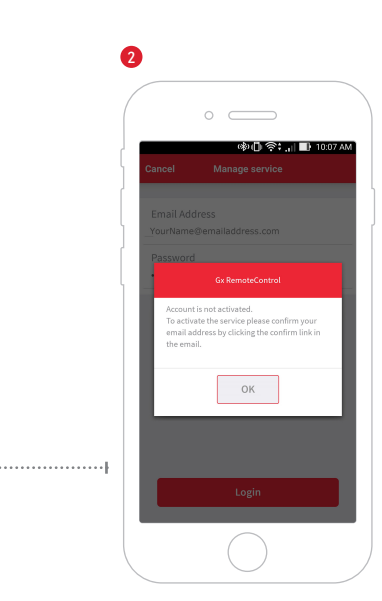

## **Select Register for Service**

- Create a server account (e-mail & password)
- Check the box Also create panel account
- A confirmation e-mail will be sent
- IMPORTANT: Click on the confirmation e-mail

#### How To Activate GX Remote Control Push Notification

| 1 | )                                                                                                    |   | 2                           |                                                                                                  |
|---|----------------------------------------------------------------------------------------------------|---|-----------------------------|--------------------------------------------------------------------------------------------------|
|   | Image: Select Site       Image: Select Site       Image: S |   | Cancel Create panel account |                                                                                                  |
|   |                                                                                                    | J | Create                      | Create panel account • Type in the site name* *Note: identical to the naming of the site log in! |

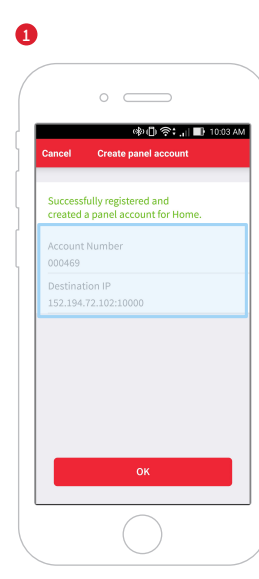

## The app will generate an installer-only Account Number and Destination IP

- Contact your Security Installer
- Provide the generated Account Number and Destination IP to your installer for programming into your Galaxy panel

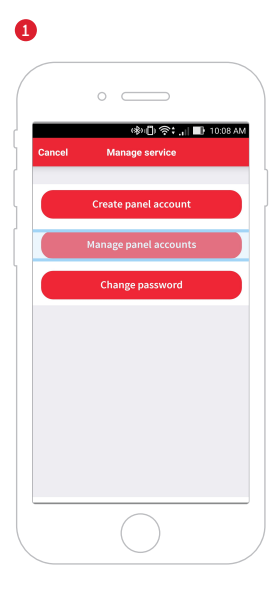

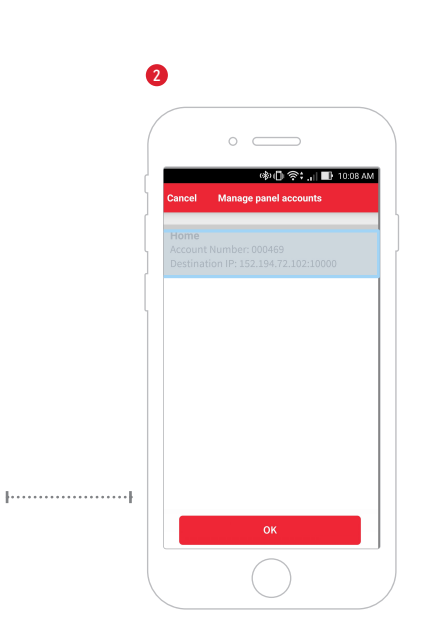

## Adding Mobile device

- Select Manage Service
- Log in with your personal account
- Select Manage panel accounts
- Select the panel for which you want to add a mobile device and click OK

#### How To Activate GX Remote Control Push Notification

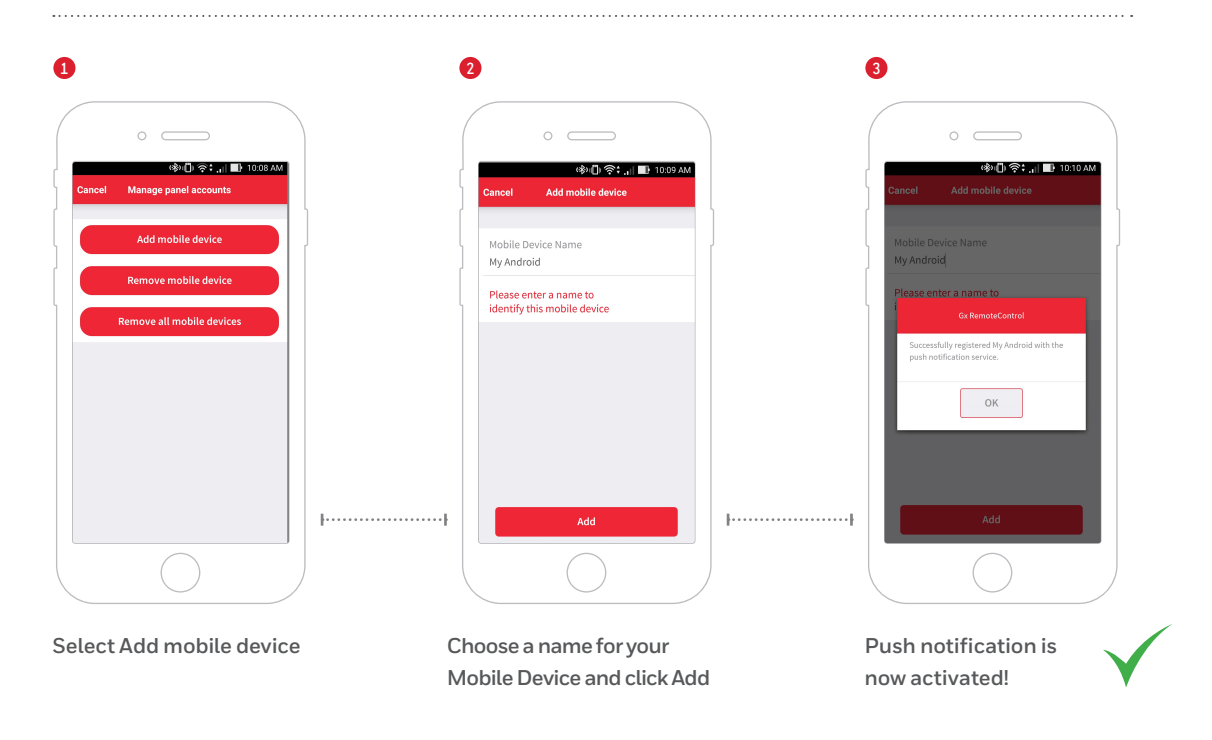

Get your Push on Today!

Scan the QR code for free GX Remote Control App v3.0

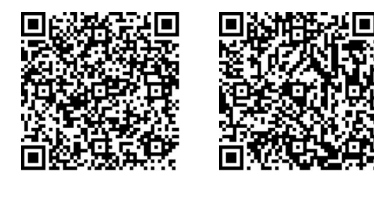

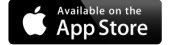

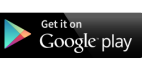

For more information

www.honeywell.com/security/uk

#### **Honeywell Security and Fire**

Newhouse Industrial Estate Motherwell Lanarkshire ML1 5SB Tel: +44 (0)844 8000 235

HSFI-GXRCPushActivation-01-UK(0617)-GU-R © 2017 Honeywell International Inc.

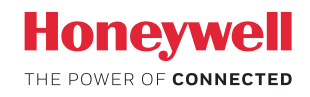